Ohje opintososiaalisten etuuksien hakemiseen

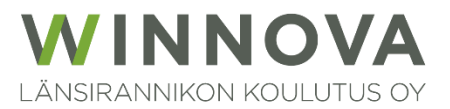

### Sisällysluettelo

| Oppisopimuksen opintososiaalisten etuuksien hakeminen Studentassa 1.3.2024 alkaen | 2 |
|-----------------------------------------------------------------------------------|---|
| Opiskelijaliittymään kirjautuminen                                                | 2 |
| Opintososiaalisten etuuksien hakeminen                                            | 3 |

#### Oppisopimuksen opintososiaalisten etuuksien hakeminen Studentassa 1.3.2024 alkaen

Etuuksia haetaan takautuvasti kuukausittain teoriapäivien jälkeen.

Opintososiaalisten etuuksien (päiväraha, perheavustus, matka- ja majoituskorvaus) hakemus täytetään Studentan opiskelijaliittymässä. Varmista, että perustiedoissasi on IBAN tilinumerosi.

Etuuksien hakemiseen tarvitaan Studenta-tunnus ja salasana, joilla kirjaudutaan opiskelijaliittymään.

#### Opiskelijaliittymään kirjautuminen

Opiskelijoilla on käytössään oma liittymä, jonka kautta omien opintojen etenemistä ja järjestelmään tehtyjä merkintöjä on mahdollista seurata. Opiskelijaliittymän kautta haetaan myös opintososiaalisia etuuksia.

Opiskelijaliittymän kirjautumislinkki löytyy sivuilta <u>www.winnova.fi</u>. (Valitse Hakijalle – Opiskelu WinNovassa – Opiskelun arkea.)

Huom. Pikalinkki ko. sivustolle löytyy jokaisen sivun alatunnisteesta ja se ohjautuu suoraan sovellussivustolle (→ Opiskelijalle (pikalinkit ym.))

Suora linkki opiskelijaliittymään https://winnova-plus.solenovo.fi/studentgo/app/

Kirjaudu Studentaan WinNovan **käyttäjätunnuksella**, joka on muotoa A12345 (iso A sekä numerokoodi). Salasana on sama, jolla kirjaudutaan koulun koneille ja omaan sähköpostiin.

#### Opintososiaalisten etuuksien hakeminen

Kirjautumisen jälkeen avautuu opiskelijaliittymän etusivu. Opintososiaaliset etuudet löytyvät kohdasta Koulutus → Opint.etuudet.

| - 2015          |                                                                                                    |  |
|-----------------|----------------------------------------------------------------------------------------------------|--|
| {*] Studenta    | Testiaineisto, Teemu Hyväksytty toteutukseen                                                                                                    |  |
| 🚡 Etusivu       |                                                                                                    |  |
| ) Lukujärjestys | Tulevia näyttöjä ei ole<br>Uutiset                                                                                                    |  |
| Perustiedot     | WinNovan opiskelijal<br>17.08.2023                                                                                                    |  |
| Koulutus        | HUOM! Avaa näkymä plus-merkistä. Huomio! Tuudon häiriöilmoitukset suoraan Tuudoon, Ota yhteyttä -painikkeen kautta.<br>OSAMON I UKUJÄDISTYS - kirioita ETSI valikkoon Osaamo ja paikkakunta esim. Osaamo |  |
| Poissaolot      | $\oplus$                                                                                                    |  |
| ) Viestit       |                                                                                                    |  |
| ) Pyynnöt       |                                                                                                    |  |

- 1. Valitse vasemman reunan valikosta Koulutus.
- 2. Valitse koulutus kohdan Koulutusnimi-valikossa näkyy koulutus (tutkinto), jossa opiskelet. Jos olet kahdessa (tai useammassa) koulutuksessa eikä tässä näy sitä koulutusta (tutkintoa), mihin oppisopimus on tehty, avaa valikko ja vaihda koulutus oikeaksi.

| Koulutusnimi                              | Opiskeluaika            |  |
|-------------------------------------------|-------------------------|--|
| Prosessiteollisuuden perustutkinto, TESTI | 15.05.2023 - 29.05.2026 |  |
| Vastuukouluttaja                          | Koulutustyyppi          |  |
|                                           | Oppisopimuskoulutus     |  |

#### 3. Valitse Opint. etuudet ja aloita hakemuksen tekeminen Lisää-painikkeesta.

| Koulutusrakenne | Opint. etuudet | Sopimukset | Suoritusote | Erityinen tuki |
|-----------------|----------------|------------|-------------|----------------|
|                 |                |            |             |                |

# **Opintososiaaliset etuudet**

| 🕂 Lisää |         |          |         |
|---------|---------|----------|---------|
| Aihe    | Alkupvm | Loppupvm | Sopimus |

Hakemuksella näkyy haettaviksi sovitut opintososiaaliset etuudet (päiväraha, perheavustus, matkakorvaus ja majoituskorvaus).

Jos etuutta ei näy, siihen ei ole oikeutta eikä sitä voi hakea.

Etuuksia haetaan takautuvasti, ei etukäteen.

- 4. Kirjoita Aihe-kenttään mistä olet laskua tekemässä, esim. "lähipäivät".
- 5. **Sopimus** kohdassa näkyy oletuksena sinulle laadittu sopimus (jos sopimuksia on laadittu kaksi tai useampia, tarkista, että kentässä näkyy oikea sopimus ja tarvittaessa vaihda kenttään sopimus, jota hakemus koskee).
- 6. Alku- ja loppupvm: merkitse aikaväli, jota hakemus koskee.

### **Opintososiaaliset etuudet**

| Aihe *     | Sopimus                             |        |
|------------|-------------------------------------|--------|
| Lähipäivät | Oppisopimus 15.05.2023 - 30.06.2024 | $\sim$ |
|            |                                     |        |
| Alkupvm *  | Loppupvm *                          |        |

Jos opiskelijalle aiheutuu ansionmenetystä (työnantaja pidättää palkkaa) osaamisen hankkimisen ja/tai osoittamisen ajalta, hänellä on oikeus hakea päivärahaa (15 € päivältä).

7. Kirjoita Päiväraha-kenttään päivien lukumäärä ja Selvitys-kenttään päivämäärät.

| Päiväraha | Selvitys       |
|-----------|----------------|
| 2         | 14.2. ja 28.2. |
|           |                |
|           |                |
|           |                |
|           | 14/2000        |

Perheavustus on 17 € päivältä, jos on alle 18-vuotias huollettava lapsi.

8. Kirjoita **Perheavustus**-kenttään päivien lukumäärä (vastaa päiväraha päivien lukumäärää) ja **Selvitys**-kenttään päivämäärät ja nuorimman lapsen syntymäaika.

| Perheavustus | Selvitys                                              |
|--------------|-------------------------------------------------------|
| 2            | 14.2. ja 28.2., nuorimman lapsen syntymäaika 8.5.2021 |
|              |                                                       |
|              |                                                       |
|              |                                                       |
|              | 53/2000                                               |

Matkakorvaus (0,33 €/km) voidaan maksaa, jos yhdensuuntainen matka tietopuoliseen koulutukseen (osaamisen hankkiminen ja/tai osoittaminen) on yli 10 km opiskelijan kotoa tai työpaikalta (oppivelvollisilla raja on 7 km). Opiskelijalla on oikeus matkakorvaukseen yhdeltä edestakaiselta matkalta viikossa. Matkakorvauksen maksamisesta sovitaan oppisopimuksen laatimisen yhteydessä.

| Matkakorvaus (€) | Selvitys                                                                                 |
|------------------|------------------------------------------------------------------------------------------|
|                  | 14.2. katuosoitteet mistä - mihin (oma auto)<br>28.2. katuosoitteet mistä - mihin (juna) |
|                  | 85/2000                                                                                  |

Majoituskorvaus on 8 € ja se voidaan maksaa, jos osaamisen hankkiminen tai osoittaminen edellyttää yöpymistä opiskelijan kodin tai työpaikan sijaintikunnan ulkopuolella.

#### 10. Kirjoita Majoituskorvaus-kenttään summa ja Selvitys-kenttään opetuspäivien päivämäärät.

| Majoituskorvaus (€) | Selvitys  |   |
|---------------------|-----------|---|
| 8                   | 28.2.2024 |   |
|                     |           |   |
|                     |           |   |
|                     |           |   |
|                     | 9/200     | 0 |

- 11. Lopuksi tallenna hakemus.
- 12. Pääset tarkastelemaan ja tarvittaessa muokkaamaan tallentamaasi hakemusta avaamalla hakemus kynä-kuvakkeesta.

| 🛨 Lisää    |            |            |                                     |            |
|------------|------------|------------|-------------------------------------|------------|
| Aihe       | Alkupvm    | Loppupvm   | Sopimus                             |            |
| Lähipäivät | 01.02.2024 | 29.02.2024 | Oppisopimus 15.05.2023 - 30.06.2024 | <b>6</b> 8 |

Sopimukset-välilehdellä näkyy opiskelijalle tehdyt koulutus- ja oppisopimukset.

| Koulutusrakenne | Opint. etuudet | Sopimukset | Suoritusote | Erityinen tuki |
|-----------------|----------------|------------|-------------|----------------|
|                 |                |            |             |                |

## Sopimukset

| Тууррі      | Alkamispvm | Päättymispvm | Työnantaja  |     |
|-------------|------------|--------------|-------------|-----|
| Oppisopimus | 15.05.2023 | 30.06.2024   | Palvelut Oy | POF |